هيئة الزكاة والضريبة والجمارك Zakat,Tax and Customs Authority

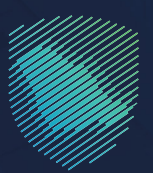

## دليل المستخدم <mark>لآلية التسجيل في الزكاة</mark>

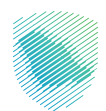

يوضح هـذا الدليـل آليـة التسـجيل فـي الـزكاة، ويخضع للـزكاة كل نشـاط يقصـد بـه: الكسـب مـن مـال أو عمـل. وعنـد تسـجيل المنشـأة فـي وزارة التجـارة، يتـم إنشـاء رقـم مميـز (TIN), وفـور إنشـائه يتعيـن علـى المكلّـف تسـجيل الدخـول إلـى البوابـة الإلكترونيـة لهيئـة الـزكاة والضريبـة والجمـارك لاسـتكمال التسـجيل الأولـي، وبعـد انتهـاء العمليـة مباشـرة، سـيتم التسـجيل استباقيًا فـي خدمـات الـزكاة.

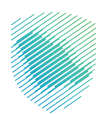

## خطوات الاستفادة من الخدمة

- 1. الدخول إلى موقع هيئة الزكاة والضريبة والجمارك الإلكتروني: https://zatca.gov.sa/
  - الضغط على «الخدمات الإلكترونية» من أعلى القائمة.

| بجيل جديد English المحمد المحمد المحمد المحمد المحمد المحمد المحمد المحمد المحمد المحمد المحمد المحمد المحمد ال | 🔒 تسجیل الدخول 📲 تس   | ୦.¢% 🛛                      |                     |                    | مينة الزكاة والخيريية والجمارك<br>Zakat, Tax and Customs Authority          |
|----------------------------------------------------------------------------------------------------|-----------------------|-----------------------------|---------------------|--------------------|-----------------------------------------------------------------------------|
| مركز المعرفة 🗸 اتصل بنا                                                                                         | التواصل الإعلامي ~    | التعريفة الجمركية المتكاملة | الفوترة الإلكترونية | الأنظمة واللوائح ~ | تطبيق عن الهيئة • الخدمات الإلكترونية •                                     |
|                                                                                                    |                       |                             |                     |                    | الذدمات الزغوية والضريبية والجمركية<br>منصة زخاتي "زخاة الأطراد الاختيارية" |
|                                                                                                    | ۲                     |                             |                     | ط<br>•             | اطلّع على الدليل المبس                                                      |
|                                                                                                    |                       |                             |                     | مميز               | لإيمام الرمم الا                                                            |
| الإرشادى المبسط<br>له الرقم المميز                                                                              | ،<br>الدليل<br>لإيقاذ |                             |                     |                    | اضغط هنــا                                                                  |
|                                                                                                    |                       |                             |                     |                    | الخدمات الإلكترونية                                                         |
|                                                                                                    |                       |                             |                     |                    | الأختر إستخداماً<br>الأختر استخداماً<br>الخدمات الزموية                     |

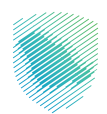

3. الضغط على «الخدمات الزكوية » ثم «التسجيل » ثم «التسجيل في الزكاة ».

| تواصل الإعلامي × مركز المعرفة × اتصل بنا | لفوترة الإلكترونية التعريفة الجمركية المتكاملة ا | ة ~   الخدمات الإلكترونية ~   الأنظمة واللوائح ~   ا | ميئة الزكاة والضريبة والجمارك عن الهية<br>Zakai, Tax and Customs Authority |
|------------------------------------------|--------------------------------------------------|------------------------------------------------------|----------------------------------------------------------------------------|
|                                          | ية للبوابة                                       | الخدمات الرئيس                                       |                                                                            |
| الأختر إستخداماً                         | الخدمات الغريبية خدمات عام                       | ک<br>زکویة<br>انڈدمات انجمرکیة                       | الخدمات الخدمات                                                            |
|                                          | ، تتعامل معه                                     | النشاط الذي سوف                                      |                                                                            |
| تقديم الاعتراضات (۱) الكل (۱8)           | (۱) الدفع والاسترداد (2) طلب الشهادة (3)         | م الإقرار (2) زكاة بهيمة الأنعام والحبوب والثمار     | الاكثر استخدام (5) التسجيل (4) تقدي                                        |
| Q                                        | عتاحة                                            | الخدمات ال                                           | ¢ ترتيب حسب البحث ف                                                        |
|                                          |                                                  |                                                      |                                                                            |
| إلغاء تسجيل شركة قابضة                   | تسجيل شركة قابضة                                 | تعديل بيانات التسجيل                                 | التسجيل في الزكاة                                                          |

4. الضغط على «لا تملك حساب؟ تسجيل جديد»

| • | cijecalja kupika (Kaji Kaji Kaji Kaji Kaji Kaji Kaji Kaji                                                                                                    |                                                                                                    |
|---|----------------------------------------------------------------------------------------------------|----------------------------------------------------------------------------------------------------|
|   | تسجيل الدخول<br>مرحاً بك من تجربة هيئة الركاة والغريبة والجمارك الرقمية الجديدة                                                                                                 |                                                                                                    |
|   | البريد المميز او البريد الإلكترونان<br>المحال الميت كلمة المروز<br>مل ليبيت كلمة المروز أو اسم المستخدم؟ تغيير رغم الجوال<br>السجيل الدخول                                      | Arribustication     Arribustication       Arribustication     Arribustication       Arribustication     Arribustication |
|   | سجيل الدخول عير منه النقاد الرحلةين المواطنين والمقيمين فأفاذ<br>الالتقال إلى شائلة تسجيل الحكول القديمة<br>الا تمالك حساب؟ السجيل جديد<br>الرحلات التعاليمية<br>سياسة الحصوبية | المدفوعات<br>المدفوعات<br>الدفع الالكتروني خيار سريع وسهل لإلتتراماتك                                                                                                    |
|   |                                                                                                    |                                                                                                    |

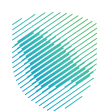

5. اختيار نوع الحساب المراد إنشاؤه: الشركات - المؤسسات - الأفراد - أخرص، في حال كنت فرد مواطن او مقيم سيتم تحويلك الى منصة النفاذ الوطني الموحد لإستكمال التسجيل.

|                        |                 | ر <sub>جوع</sub><br>انشاء حساب جدید |
|------------------------|-----------------|-------------------------------------|
| ی<br>الأفراد<br>الغراد | المؤسسات<br>الم | الشركات<br>الشركات                  |

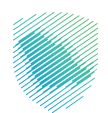

6. في حال إختيار شركات أو مؤسسات يرجى تعبئة البيانات المطلوبة وسيتم إنشاء كلمة مرور للدخول لإستكمال التسجيل.

|                           |                      | <sup>رجوع</sup><br>حساب شرکة جدید |
|---------------------------|----------------------|-----------------------------------|
| كلمة المرور               | اكمال البيانات       | •<br>تسجيل شركة                   |
|                           |                      | تسجيل شركة                        |
|                           | اسم الشركة *         | رقم الشركة •                      |
|                           |                      | معلومات الإتصال                   |
| تأكيد البريد الإلكتروني * | البريد الإلكترونىي * | رقم الجوال •<br>+966              |
|                           | ¢                    | رمز التحقق *<br>9oiyiv            |

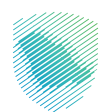

 بعد إستلام كلمة المرور والدخول على البوابة ستظهر نافذة لإكمال التسجيل، قم بالضغط على جديد التسجيل.

|        | التسجيل       |                                |                                         | هيئة الزكاة والضريبة والجمارك<br>Zakat, Tax and Customs Authority |
|--------|---------------|--------------------------------|-----------------------------------------|-------------------------------------------------------------------|
|        |               | ساب الفواتير الغير مدفوعة استر | إدارة الزكاة والضرائب الإقرارات كشف الد | لوحة البيانات الللتزامات                                          |
|        | چدید التسجیل  |                                | الإقرارات                               |                                                                   |
| متلخرة | لم يتم تقديمه | 0                              | 0<br>تم تقدیمه                          |                                                                   |
|        | <             |                                | الفواتير الغير مدفوعة                   |                                                                   |
|        |               |                                |                                         |                                                                   |
|        |               | الا يوجد فواتير                |                                         |                                                                   |
|        |               |                                |                                         |                                                                   |
|        |               |                                |                                         |                                                                   |

8. اقرأ الرسالة ثم اختر «**نعم**».

|       |                      | õolo i            | 50                      |                      |                 |  |  |  |
|-------|----------------------|-------------------|-------------------------|----------------------|-----------------|--|--|--|
|       |                      |                   | رسط                     |                      |                 |  |  |  |
|       | ى المتابعة. نعم / لا | نار،ي/تراخيص) يرج | ا بتصاريح صالحة (سجل تڊ | نشاطًا تجاريًا جديدً | إذا كنت قد بدأت |  |  |  |
|       | نعم لا               |                   |                         |                      |                 |  |  |  |
| '<br> |                      |                   |                         |                      |                 |  |  |  |
|       |                      |                   |                         |                      |                 |  |  |  |
|       |                      |                   |                         |                      |                 |  |  |  |
|       |                      |                   |                         |                      |                 |  |  |  |
|       |                      |                   |                         |                      |                 |  |  |  |

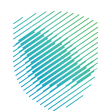

|                 | الرحلات التعليمية | الإعتراضات والمراجعات | خطة تقسيط | استرداد المدفوعات                               | الفواتير الغير مدفوعة      | كشف الحساب | الإقرارات | إدارة الزكاة والضرائب | a |
|-----------------|-------------------|-----------------------|-----------|-------------------------------------------------|----------------------------|------------|-----------|-----------------------|---|
| (e)-(P)-(r)-(1) |                   |                       |           |                                                 | ( دھع                      |            |           |                       |   |
|                 |                   |                       | ېرل       | <b>بل المكلف</b><br>بة وتأكير مدمة تفاصيل القدر | <b>تفاصب</b><br>برجی مراجع |            |           |                       |   |
|                 |                   | -                     |           | رئيسى •                                         | فرع الهيئة اا              |            |           |                       |   |
|                 |                   |                       |           | * ș ā.                                          | حالة الإقاه                |            |           |                       |   |
|                 |                   |                       | غير مقيم  |                                                 | مقيم                       |            |           |                       |   |
|                 | رقم الهوية *      | Ŧ                     |           |                                                 | نوع الهوية •               |            |           |                       |   |
|                 | الدسم الدول •     | (m)                   |           | •:                                              | تاريخ الميلاد              |            |           |                       |   |
|                 |                   |                       |           |                                                 | اسم العائلة                |            |           |                       |   |
|                 | • dao II ali      |                       |           |                                                 | and the set                |            |           |                       |   |
| •               | يند الإختدار      |                       |           | ىر                                              | رسم جوہر مس                |            |           |                       |   |
| Ē               | تاريخ الإنتهاء •  |                       |           |                                                 | تاريخ الإصدار '            |            |           |                       |   |
|                 |                   |                       |           | از السفر *                                      | نسخة من جو<br>pdf ()       |            |           |                       |   |
|                 |                   | متابعه                | ادة       | حفظ کمس                                         | إلغاء                      |            |           |                       |   |

9. قم باستكمال بيانات تفاصيل المكلف ثم قم بالضغط على «متابعة».

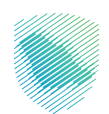

10. اختیار «**إضافة فرع جدید**» ثم الضغط علی «**متابعة**».

|                | لودة البيانات التلازامات إ <b>دارة الزخاة والخرائب</b> الإقرارات كشف الحساب الفوائير لغير محتوعة استرداد المحتوعات خطة لقسيط الإعتراضات والمراجعات الرحلات التعليمية |
|----------------|----------------------------------------------------------------------------------------------------|
|                | E331 >                                                                                                    |
|                | فروع المنشأة                                                                                                    |
|                |                                                                                                    |
| لا توجد بیانات | اضافة فرع جديد                                                                                                    |
|                | [لغاء حفظ فمسودة                                                                                                    |

11. تعبئة البيانات المطلوبة ثم الضغط على «**حفظ**».

|                 | الإعتراضات والمراجعات الرحلات التعليمية | استرداد المدفوعات خطة تقسيط | الفواتير الغير مدفوعة | ن كشف الحساب | <b>ارة الزكاة والضرائب</b> الإقرارات | الالتزامات إد | لوحة البيانات |
|-----------------|-----------------------------------------|-----------------------------|-----------------------|--------------|--------------------------------------|---------------|---------------|
| 0-0- <b>0</b> 0 |                                         |                             | Eaan >                |              |                                      |               |               |
|                 |                                         | فرع : 00000                 | رقم اا                |              |                                      |               |               |
|                 |                                         | تفاصيل الفرع                | •                     |              |                                      |               |               |
|                 |                                         | سم الفرع •                  |                       |              |                                      |               |               |
|                 |                                         |                             |                       |              |                                      |               |               |
|                 |                                         | تفاصيل النشاط               | 0                     |              |                                      |               |               |
|                 |                                         | تفاصيل العنوان              | $\odot$               |              |                                      |               |               |
|                 |                                         | وفظ إلغاء                   |                       |              |                                      |               |               |

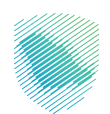

12. اختيار «**تفاصيل السجل التجاري**».

| فيوعات خطقتقسيط الإعتراضات والمراجعات الرحلات التعليمية                                                                                                    | حة البيانات الالتزامات <mark>إدارة الزكاة والضرائب</mark> البقرارات كشف الحساب الفواتير الغير مدفوعة استرداد المد |
|----------------------------------------------------------------------------------------------------|----------------------------------------------------------------------------------------------------|
| O O O                                                                                                    | £891 >                                                                                                    |
| 00000                                                                                                    | رقم الفرع : D                                                                                                    |
| 43                                                                                                    | تفاحيل الف                                                                                                    |
| شاط                                                                                                    | قاميل اللا                                                                                                    |
|                                                                                                    | gradi Edi                                                                                                    |
| ) إضافة سجل تجاري                                                                                                    |                                                                                                    |
| إضافة عدة رحص تجارية أربحد أقصل 44 ، واحتيار رحصة تجارية وأعده فقط طرايسية فرتبط بالتشاط الرئيسي لهذا القرع                                                                                                    | رايتون الم                                                                                                    |
| يار سجل تجارى واحد أو رحمة للنفاط الرئيسي لهذا الفرع . هذا سوف يمثل السجل التجاري الرئيسي او الرحمة                                                                                                    | المار به في المار المار المار المار المار المار المار المار المار المار المار المار المار المار المار المار الم   |
| لسجل التجاري                                                                                                    | تفاصيل                                                                                                    |
| بتوان                                                                                                    | تفاصيل الع                                                                                                    |
| para di seconda di seconda d | Has                                                                                                    |

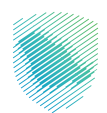

13. تعبئة تفاصيل السجل التجاري، ثم اختيار «**حفظ**».

| تفاصيل النشاط                                                                      |                                                   |                               |
|------------------------------------------------------------------------------------|---------------------------------------------------|-------------------------------|
| نوع الهوية                                                                         |                                                   |                               |
| 🛇 إضافة سجل تجارى                                                                  | وإضافة رخصة تجارية                                |                               |
| () یمکنك إضافة عدة رخص تجاریة (بحد أقصی 4) ، واذ                                   | ختيار رخصة تجارية واحده فقط كرثيسية مرتبط بالنشاد | ا الرئيسي لهذا الفرع          |
| <ul> <li>         قم باختيار سجل تجاري ولحد أو رخصة للنشاط الرئيس      </li> </ul> | سي لهذا الفرع . هذا سوف يمثل السجل التجاري الرئيس | ىس او الرخصة                  |
|                                                                                    |                                                   |                               |
| تفاصيل السجل التجاري                                                               |                                                   | ^                             |
| نشاط رئيسي<br>دواة الاحداد *                                                       | فقالمدار فالمحار                                  | * dəəlil örən                 |
| لوان الإكتار                                                                       | چین میرند.ر<br>منابق التحلیق                      | میں ایس ر                     |
| - <u>-</u>                                                                         |                                                   |                               |
| رقم السجل التجاراي *                                                               | صالح من تاريخ *                                   | نسخة من السجل التجاري *<br>م  |
| الرجاء احذل رقم السجل التجارى                                                      |                                                   | الرجاء رفع المرفقات           |
| نسخة اخرى من السجل التجاري                                                         | المجموعة الرئيسية للنشاط *                        | المجموعة الفرعية للنشاط *     |
| Û                                                                                  | -                                                 | -                             |
| النشاط الرئيسي                                                                     | الريادة المتيار المجموعة الرئيسية                 | الرجاه الفيار المغركة اللركية |
| -                                                                                  |                                                   |                               |
| الرجاه انتبار الشاط الرئيسي                                                        |                                                   |                               |
| تفاصل العنوان                                                                      |                                                   |                               |
| ساطيل العنوان                                                                      |                                                   |                               |
| حفظ إلغاء                                                                          |                                                   |                               |
|                                                                                    |                                                   |                               |

14. تعبئة تفاصيل العنوان ، ثم اختيار «**حفظ**».

|    |                         | فتراضات والمراجعات الرحلات التعليمية | استرداد المدفوعات خطة تقسيط الإ | ف الحساب الفواتير الغير مدفوعة | <b>إدارة الزكاة والضرائب</b> الإقرارات كشة | لوحة البيانات الالتزامات |
|----|-------------------------|--------------------------------------|---------------------------------|--------------------------------|--------------------------------------------|--------------------------|
| (4 | )⊕ @ Ø                  |                                      | 63                              | en >                           |                                            |                          |
|    |                         |                                      | الفرع : 00000                   | رقم                            |                                            |                          |
|    |                         |                                      | تفاصيل الفرع                    | ٥                              |                                            |                          |
|    |                         |                                      | ا تفاصيل النشاط                 | ٠                              |                                            |                          |
|    |                         |                                      | ن تفاصيل العنوان                | •                              |                                            |                          |
|    | المدينة *               | المنطقة •                            | الدولة •                        |                                |                                            |                          |
|    | •                       | •                                    | •                               |                                |                                            |                          |
|    | اللكر فلنيئة            | نبتل البلطة                          | اخلل الولة                      |                                |                                            |                          |
|    | رمم المینی "            | اسم الشارع •                         | الحاي *                         |                                |                                            |                          |
|    |                         |                                      |                                 |                                |                                            |                          |
|    | انخل رقد العلى          | الملل المراكلة رع                    | انخل الحي                       |                                |                                            |                          |
|    | رقم الوحده •            | الرقم الإضافى                        | الرمز البريدي •                 |                                |                                            |                          |
|    |                         |                                      |                                 |                                |                                            |                          |
|    | الرجاء إنقال رأم الوحدة |                                      | انقل الروز التربيني             |                                |                                            |                          |
|    |                         |                                      | حفظ إلغاء                       |                                |                                            |                          |

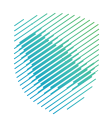

15. تأكد من بيانات فروع المنشأة، ثم اختر «**متابعة**».

|   |                                        | تراضات والمراجعات الرحلات التعليمية | استرداد المدفوعات خطة تقسيط الإعا | ، الحساب الفواتير الغير مدفوعة | د <b>ارة الزكاة والضرائب</b> الإقرارات كشة | لوحة البيانات الالتزامات<br>- |
|---|----------------------------------------|-------------------------------------|-----------------------------------|--------------------------------|--------------------------------------------|-------------------------------|
| ε |                                        |                                     | ĘS                                | ei >                           |                                            |                               |
|   |                                        |                                     | ع المنشأة                         | فروع                           |                                            |                               |
| ( | Q                                      |                                     |                                   |                                |                                            |                               |
|   | •••<br>cut tut decut of tuto<br>depart | وتم المحل التار<br>الإم المحل التار | אטאא אז בבור                      |                                |                                            |                               |
|   |                                        | متابعه                              | د حفظ کمسودة                      | إلغ                            |                                            |                               |

16. تعبئة بيانات التفاصيل المالية، ثم اختيار «**متابعة**».

| يمية                      | الإعتراضات والمراجعات الرحلات التعا | استرداد المدفوعات خطة تقسيط                                     | الفواتير الغير مدفوعة | قرارات كشف الحساب | إدارة الزكاة والضرائب الإ | لوحة البيانات الالتزامات |      |
|---------------------------|-------------------------------------|-----------------------------------------------------------------|-----------------------|-------------------|---------------------------|--------------------------|------|
| 000                       |                                     | 5994 >                                                          |                       |                   |                           |                          |      |
|                           |                                     | التفاصيل المالية                                                | 7                     |                   |                           |                          |      |
|                           | •                                   | طريقة المحاسبة •<br>حسابات                                      |                       |                   |                           |                          |      |
|                           | ة الملية؟ *<br>ميلادي               | الرجاء اختيار نوع التقويم لتحديد نهاية السا<br>هجرائي<br>هجرائي |                       |                   |                           |                          |      |
| * ស្រុក ពិណ៍ ពិណ៍ ពិ ដំណូ | •                                   | نهاية السنة المالية شهر.•                                       |                       |                   |                           |                          |      |
| تاريخ الخفوع للضريبة      |                                     | تاريخ بدء النشاط                                                |                       |                   |                           |                          |      |
| Invalid date              |                                     | 21/04/2023                                                      |                       |                   |                           |                          |      |
| تاريخ الإنشاء             |                                     | اسم المنطقة الاقتصادية                                          |                       |                   |                           |                          |      |
|                           |                                     | تاريخ انتهاء الإغفاء الضريس                                     |                       |                   |                           |                          |      |
|                           | ة متابعه                            | إلغاء حفظ كمسوم                                                 | -                     |                   |                           | - aus                    | ملاح |

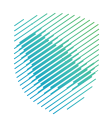

|   |            | الرحلات التعليمية       | ا الإعتراضات والمراجعات<br>-              | استرداد المدفوعات خطة تقسيط                          | القواتير الغير محقوعة | كشف الحساب | الإقرارات | إدارة الزكاة والضرائب | الالتزامات | لوحة البيانات |
|---|------------|-------------------------|-------------------------------------------|------------------------------------------------------|-----------------------|------------|-----------|-----------------------|------------|---------------|
| ٩ |            |                         |                                           | ٤٩٩ > ٢٩٩<br>ملخص<br>رابع شاومت اندار                |                       |            |           |                       |            |               |
|   | تعدیل 🔿    |                         | ف                                         | م تفاصيل المخلة                                      |                       |            |           |                       |            |               |
|   |            | حالة الإقامة            |                                           | فرع الهيئة الرئيسى                                   |                       |            |           |                       |            |               |
|   |            | رقم الهوية              |                                           | نوع الهوية                                           |                       |            |           |                       |            |               |
|   |            | النسم النول             |                                           | تاريخ الميلاد                                        |                       |            |           |                       |            |               |
|   |            | رقم جواز السفر          |                                           | اسم العائنة                                          |                       |            |           |                       |            |               |
|   |            | تاريخ الإصدار           |                                           | بلد الإصدار                                          |                       |            |           |                       |            |               |
|   |            |                         |                                           | تاريخ الإنتهاء                                       |                       |            |           |                       |            |               |
|   |            |                         |                                           |                                                      |                       |            |           |                       |            |               |
|   | تعديل 🔿    |                         |                                           | فروع المنشأة                                         |                       |            |           |                       |            |               |
|   | $\bigcirc$ |                         |                                           |                                                      |                       |            |           |                       |            |               |
|   | تعدیل ⊘    |                         | ä                                         | التفاصيل المالي                                      |                       |            |           |                       |            |               |
|   |            | نوع التقويم             |                                           | طريقة المحاسبة                                       |                       |            |           |                       |            |               |
|   | ٩          | نهاية السنة المالية يود |                                           | نهاية السنة المالية شهر                              |                       |            |           |                       |            |               |
|   |            | تاريخ الخضوع للضريبة    |                                           | تاريخ بدء النشاط                                     |                       |            |           |                       |            |               |
|   |            | على هذا اخلاب<br>ديم    | للمودج محيحة وأنس مقوص للتوقيع :<br>50 تق | آتیودیل المتومات الواردة می مدالا<br>الغاء حفظ کمسود |                       |            |           |                       |            |               |

17. التأكد من مراجعة الملخص ثم أشر بالموافقة على التعهد، ثم الضغط على «تقديم».

18. وسيتم ظهور إشعار الاستلام بناجح .

| الرحلات التعليمية                                                                     | الإعتراضات والمراجعات | خطة تقسيط | استرداد المدفوعات | الفواتير الغير محفوعة | كشف الحساب | الإقرارات | إدارة الزكاة والضرائب | الالتزامات | لوحة البيانات |
|---------------------------------------------------------------------------------------|-----------------------|-----------|-------------------|-----------------------|------------|-----------|-----------------------|------------|---------------|
| القدار المثار                                                                         |                       |           |                   |                       |            |           |                       |            |               |
| ي مسعر بي مسعر علم التسجيل الخاص بك<br>والضريبة والجمارك باستلام طلب التسجيل الخاص بك | تقر هيئة الزكاة و     |           |                   |                       |            |           |                       |            |               |
|                                                                                       | الاسم                 |           |                   |                       |            |           |                       |            |               |
| طلب                                                                                   | الرقم المرجعى للد     |           |                   |                       |            |           |                       |            |               |
|                                                                                       | التاريخ               |           |                   |                       |            |           |                       |            |               |
| الذهاب إنى لوحة البيقات                                                               |                       |           |                   |                       |            |           |                       |            |               |
|                                                                                       |                       |           |                   |                       |            |           |                       |            |               |

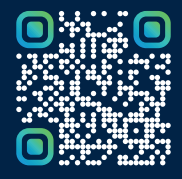

امسح هـــذا الكـود للاطّلاع علــــى آخر تحديث لهـذا المستند وكــافة المستندات المنـشورة أو تفضل بزيارة الموقع الإلكتروني zatca.gov.sa